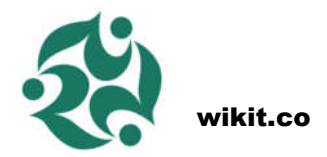

## **WIKIT Quick Start**

### **Modules and Wikit Instruction**

Wikit Start kit includes 6 modules which are SG90 SERVO, LED BAR, LOUDNESS SENSOR, BUZZER, LIGHT SENSOR, RGB LED The guide below is taking RGB LED as reference. Note, all other modules shares same step

### **1.KIT CONTENT**

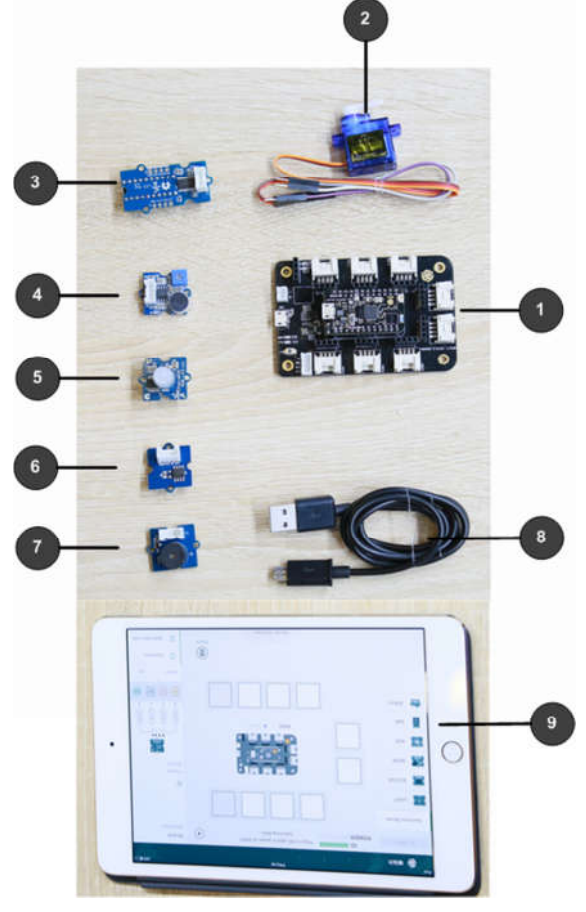

1.WIKIT BOARD 2.SG90 SERVO 3.LED BAR 4.LOUDNESS SENSOR 5.RGB LED 6.LIGHT SENSOR 7.BUZZER 8.POWER line 9.iPAD3 or above

### 2. Connect the power

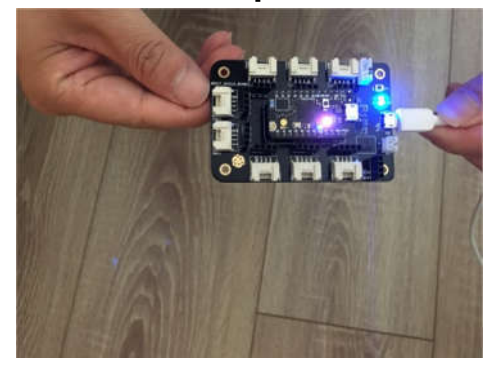

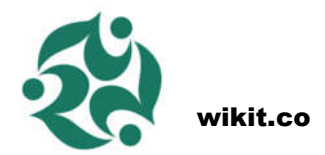

#### 3.Download "wikit IDE"

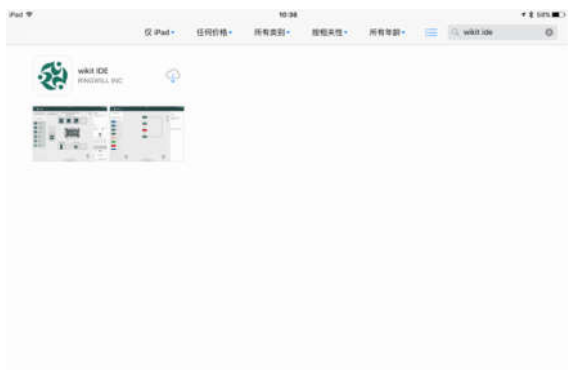

### 4. click on the red circle part

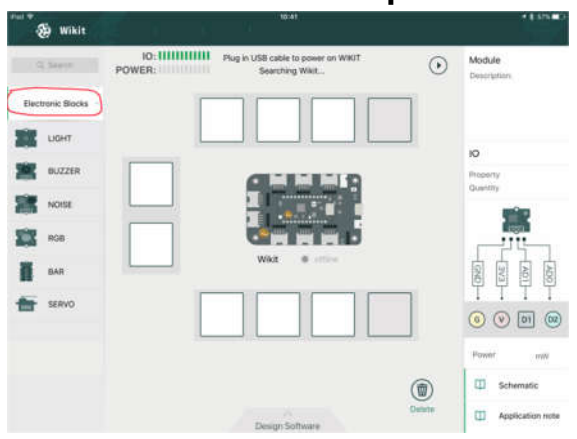

## 5. Drag "RGB LED" to any location on right

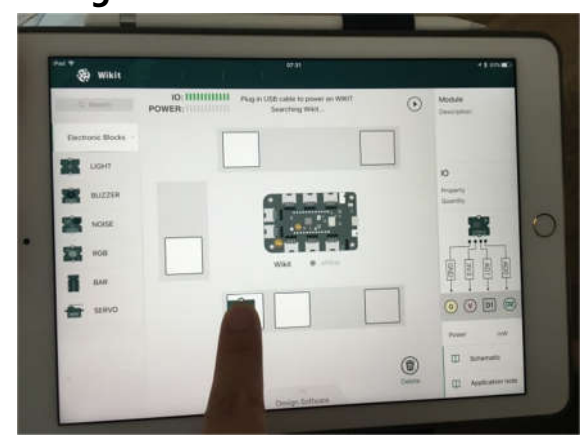

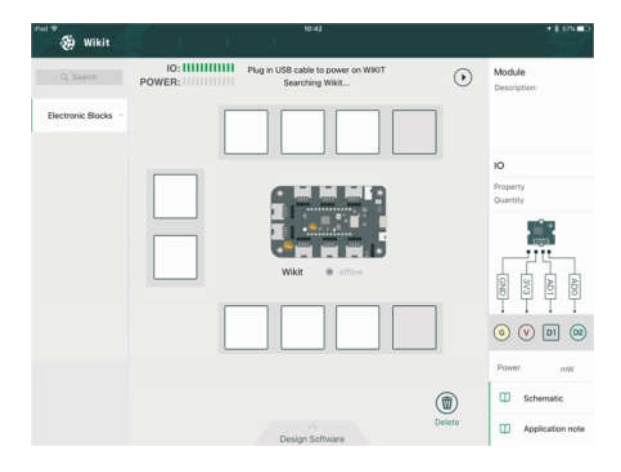

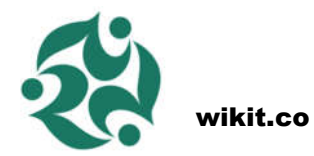

### 6.RGB LED

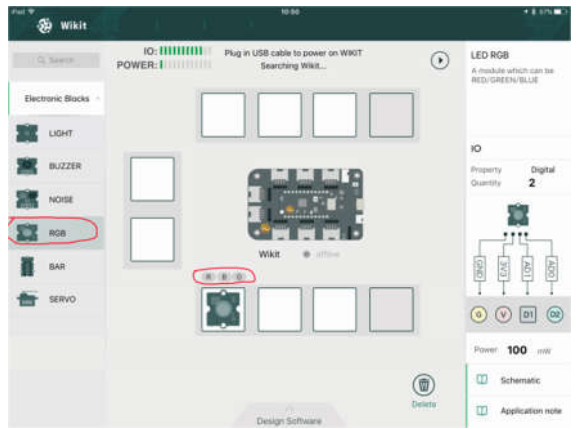

The red circle on the right shows three button for user to test the hardware once it is connected on wikit board.

### **7.Bluetooth connection**

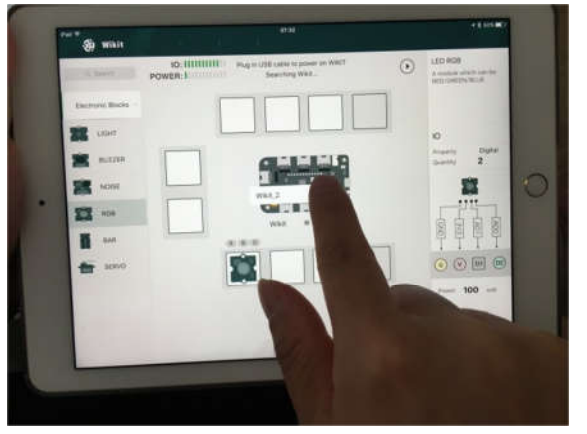

Click the center of the board picture and connect to the real hardware board in the list

# 8. Connect RGB module to the corresponding place on wikit IDE

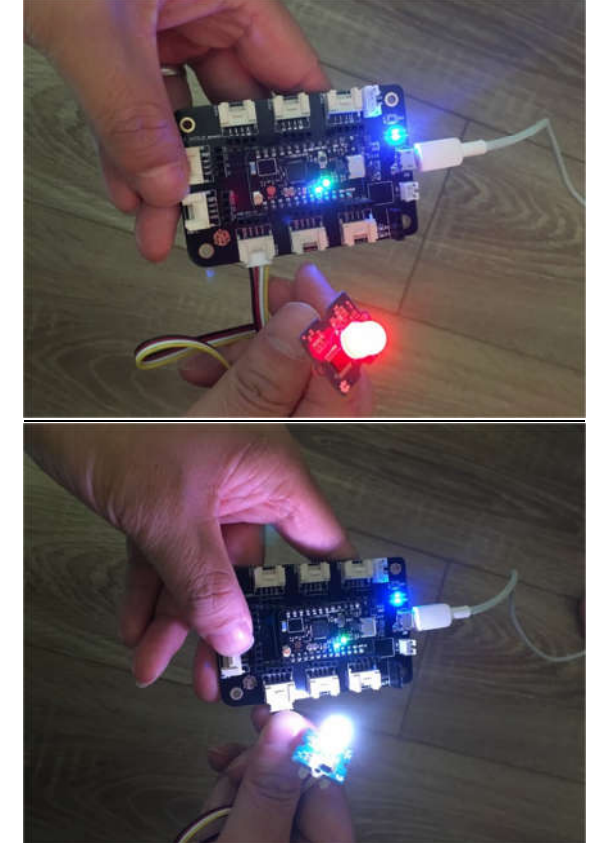

Test hardware with button mentioned on step 6

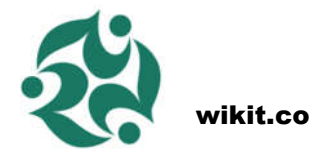

In previous section, we mentioned how to install wikit board module and how to control the hardware. In the section, we will further introduce how to program it with flowchart

1. Software UI Switch

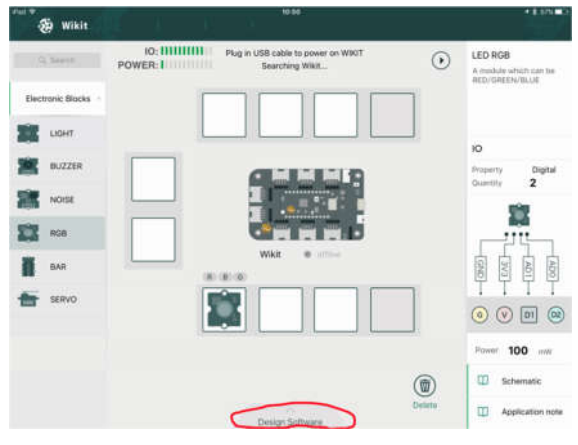

| wikit    |       | N D ANNE        |        | • 8 505.00                                                             |
|----------|-------|-----------------|--------|------------------------------------------------------------------------|
| Fee Cart | n     |                 | •      | Tips:<br>Pergener Vertically!<br>website: wikit.co<br>Application note |
|          | Group | Design Hardware | Delete |                                                                        |

Click the red circle to switch to software side

2. Software UI introduce

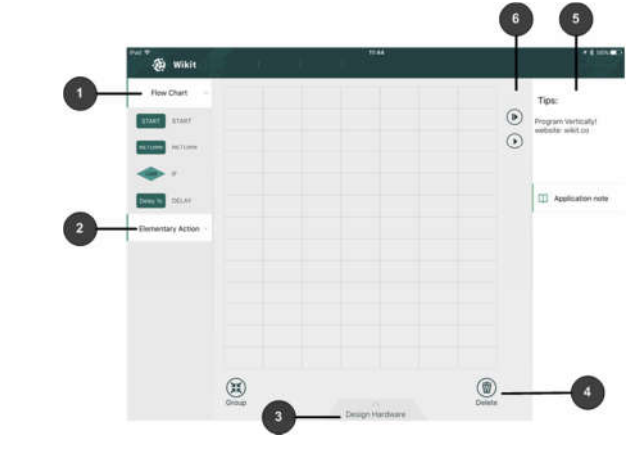

- Standard flow chart component(start/end/if/delay)
- hardware module driver (auto-generated according to hardware UI)
- switch to hardware UI (it will reset the hardware in the version)
- 4. delete

(ONLY support all clean in first version)

- 5. run
- 6. hardware module driver instruction

### 3. software module

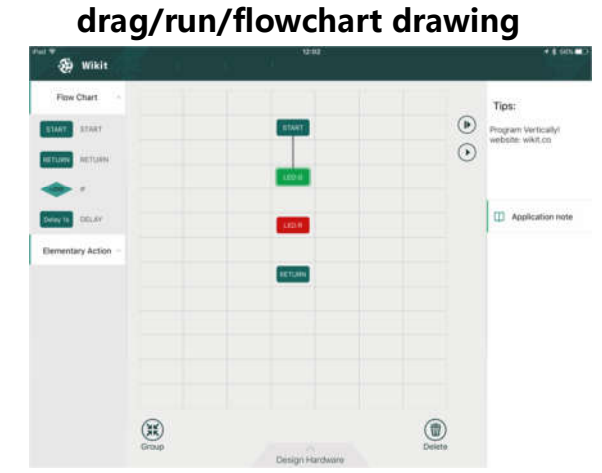

- program the flowchart vertically unless the if statement (we will add flowchart drawing instruction in next version)
- flow chart line will be auto-generated according to the sequence you click module